## 1<sup>st</sup> page

• The examination is in English and Hindi Language.

ईस परीक्षा में दिए गए प्रश्न अंग्रेजी और हिंदी भाषा में होगे।

• In case of any doubt or discrepancy in Hindi language in the question paper, the English version of the questions shall prevail.

प्रश्न-पत्र में हिन्दी भाषा में किसी भी शक या विसंगति के मामले में प्रश्नों का अंग्रेजी संस्करण मान्य होगा।

• Candidate's must strictly abide by the instructions given by exam functionaries (Centre Supervisor / Invigilator, ETC).

उम्मीदवार को परीक्षा परीक्षकों द्वारा दिए गए निर्देशों का सख्ती से पालन करना चाहिए (सेंटर सुपरवाइजर / इनजीजीलेटर, इत्यादि)

• Use Scroll given on the right side of the screen for reading the instructions given on a page and then click next button for reading the instruction on next page.

किसी पृष्ठ पर दी गई निर्देशों को पढ़ने के लिए स्क्रीन के दाईं ओर दिए गए स्क्रॉल का उपयोग करें और फिर अगले पृष्ठ पर निर्देश पढ़ने के लिए अगला बटन पर क्लिक करें।

• On Top right side on the test screen, you'll find increase text font size options Font+, Font-.

परीक्षण स्क्रीन पर शीर्ष दाईं ओर, आपको टेक्स्ट फ़ॉन्ट आकार विकल्प बढ़ाएं फ़ॉन्ट +, फ़ॉन्ट-।

A+ Zoom In: Increase the font Size/ फ़ॉन्ट आकार बढ़ाएं

A- **Zoom Out**: Decrease the font size/ फ़ॉन्ट आकार घटाएं

• This test consists of **100** questions.

इस परीक्षा में 100 प्रश्न है|

• Test time period **90** minutes.

परीक्षा की अवधि 90 मिनटों है।

• Each question carries **1(one)** mark.

प्रत्येक प्रश्न के लिए 1 अंक है।

• 1/3rd Mark will be deducted for each wrong answer.

प्रत्येक गलत जवाब के लिए 1 / 3rd अंक काट लिया जाएगा।

• In the actual examination, You can login by entering Roll No., PIN which is Date of Birth in DDMMYYYY format and Password. The Password format for each candidate will be announced by the Invigilator.

वास्तविक परीक्षा में, आप रोल नंबर, पिन जो कि आपका जन्म तिथि DDMMYYYY प्रारूप में है, और पासवर्ड दर्ज करके प्रवेश कर सकते हैं | प्रत्येक अभ्यर्थी के लिए पासवर्ड प्रारूप को निरीक्षक द्वारा घोषित किया जाएगा

• Once you login, please go through the instructions point wise.

एक बार लॉग इन करने के बाद, कृपया निर्देश बिंदुओं के अनुसार जाएं।

• After going through the instructions, check mark the declaration and proceed by pressing next.

निर्देशों को पूरा करने के बाद, घोषणा को चिह्नित करें और अगला दबाकर आगे बढ़ें

• Once you confirm than you will enter in to Test screen, you'll find on the left-hand side your Name, Roll No. along with your photograph. In the center of the Test Screen, you'll find the Questions along with 4 options. On the right-hand side of the test screen you'll see the Questions Palette. In case of any discrepancy please inform the invigilator.

टेस्ट स्क्रीन में प्रवेश करने के बाद, बाएं हाथ में , आप अपने नाम, रोल नंबर फोटो के साथ पर पाएंगे। टेस्ट स्क्रीन के केंद्र में, आपको 4 (चार ) विकल्पों के साथ प्रश्न मिलेगा। परीक्षण स्क्रीन के दाहिने हाथ पर आपको प्रश्न पट्टी दिखाई देगी। किसी भी विसंगति के मामले में निरीक्षक को सूचित करें।

- The questions will be displayed on the screen one at a time with their respective four options.
- हर प्रश्न स्क्रीन पर चार संबंधित विकल्पों के साथ एक बार प्रदर्शित किए जाएंगे।
- A radio button is provided against each answer option for a question. Select one answer by clicking on the respective radio button

हर एक प्रश्न के लिए प्रत्येक उत्तर विकल्प के साथ एक रेडियो बटन प्रदान किया गया है। संबंधित रेडियो बटन पर क्लिक करके एक उत्तर चुनें |

Q. When the length of the journal is equal to the diameter of the journal, then the bearing is said to be a

Short bearing
Long bearing
Medium bearing
Square bearing

## 2<sup>nd</sup> Page

- To answer a question, Click on the button against the chosen option among the given four options.
- किसीप्रश्न का उत्तर देने के लिए, दिए गए चार विकल्प में से कोई भी चयन करके बटन पर क्लिक करें।
- To change your chosen answer, click on the button of another option
- अपने चुने हुए उत्तर को बदलने के लिए, दूसरे विकल्प के बटन पर क्लिक करें
- To unselect your chosen answer, click on the button of the chosen option again or click on the **Clear Response** button
- चिह्नित जवाब को अचिह्नित करने के लिए।

| Clear Response |                                                                            |
|----------------|----------------------------------------------------------------------------|
| Next           | · To go to the next question / अगले प्रश्न पर जाने के लिए।                 |
| Previous       | · To go to the previous question / पिछले प्रश्न पर जाने के                 |
| Flag           | - To mark question to attempt review later / प्रश्न) को पुन: देखने के लिए। |
| Remove Flag    | - To Unmark Review the question / निशान हटाने के लिए।                      |

## 3<sup>rd</sup> Page

- The Question Palette displayed on the right side of the test screen will show the status of each question using one of the following symbols:
- परीक्षण स्क्रीन के दाहिनी तरफ प्रदर्शित किया जाने वाला प्रश्न पैलेट, निम्न प्रश्नों में से किसी एक का उपयोग करके प्रत्येक प्रश्न की स्थिति दिखाएगा:

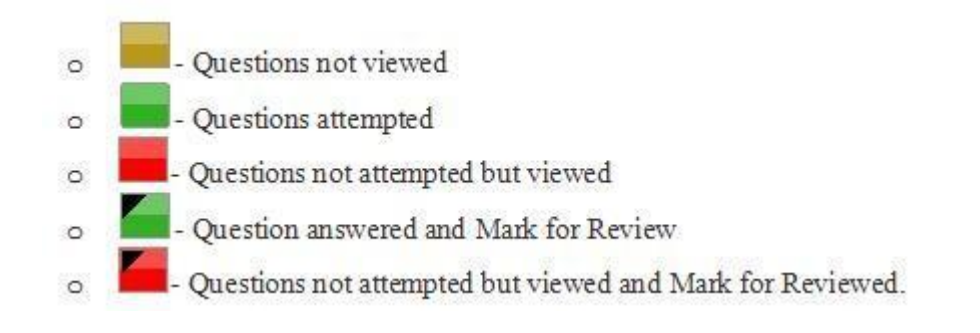

- The countdown timer in the top right corner of the Test screen will display the remaining time available for you to complete the Test. When the timer reaches zero, automatically the test will end.
- टेस्ट स्क्रीन के शीर्ष दाएं कोने में उलटी गिनती टाइमर आपके टेस्ट पूरा करने के लिए उपलब्ध समय सीमा प्रदर्शित करेगा। जब टाइमर शून्य तक पहुंच जाता है, तो स्वचालित रूप से परीक्षा समाप्त हो जाएगी।
- Question Palette on the right hand side of the Test screen is meant for randomly choosing to question for answering.
- टेस्ट स्क्रीन के दाहिने हाथ पर प्रश्न पैलेट बेतरतीब ढंग से प्रश्न का चयन करने के लिए है।
- Click on the Question number in the Question Palette to go to the question directly, if required. Note that using this option does NOT save your answer unless you press next button for the current question.
- यदि आवश्यक हुआ, प्रश्न पैलेट पर प्रश्न संख्या पर क्लिक करें सीधे श्रपर जाने के लिए। ध्यान दें कि इस विकल्प का उपयोग करने पर आपका उत्तर नहीं बचा है, जब तक आप वर्तमान प्रश्न के लिए अगले बटन दबाते नहीं हैं।

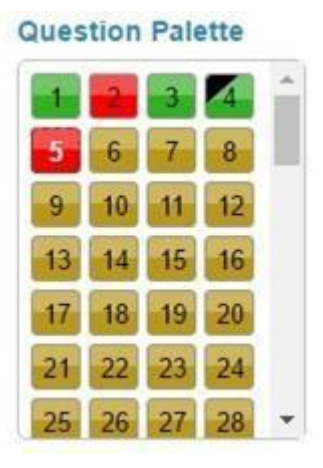

Note : Questions attempted and marked complete Green will be evaluated and Questions Flagged for review will not be evaluated.

ध्यान दें कि प्रश्नों का प्रयास और चिह्नित पूर्ण ग्रीन का मूल्यांकन किया जाएगा और समीक्षा के लिए ध्वजांकित प्रश्नों का मूल्यांकन नहीं किया जाएगा ।

The un-attempted questions will be considered as zero marks in the evaluation

बिना किसी प्रयास वाले प्रश्नों को मूल्यांकन में शून्य अंकों के रूप में माना जाएगा

• Click on Exam Status to view the summary of the Test

|  | टेस्ट के सारांश को देखने के लिए | Exam Status | पर क्लिक करें |
|--|---------------------------------|-------------|---------------|
|--|---------------------------------|-------------|---------------|

• Your Test will be automatically submitted with the completion of duration of exam i.e. 90 minutes.

आपका टेस्ट स्वचालित रूप से परीक्षा अर्थात 90 मिनट की अवधि के पूरा होने के साथ प्रस्तुत किया जाएगा

• Candidates are not allowed to leave examination room until confirmed by Invigilator

इनवीगुलेटर द्वारा पुष्टि किए जाने तक उम्मीदवारों को परीक्षा कक्ष छोड़ने की अनुमति नहीं है

• If any candidate is found obstructing the conduct of the examination or creating disturbances at the examination venue, his/her candidature shall be summarily cancelled.

यदि कोई उम्मीदवार परीक्षा के आचरण में बाधा डालता है या परीक्षा स्थल पर गड़बड़ी पैदा करता है, तो उसकी उम्मीदवारी को रद्द कर दिया जाएगा।

• In case of walk out, for any reason whatsoever no  $re_{\neg}$  examination will be taken.

यदि उम्मीदवार किसी भी कारण परीक्षा परीक्षा की जाएगी तो फिर से परीक्षा नहीं ली जाएगी।

• Rough sheet will be provided to the candidate for rough work which will have to be returned after the test. Candidate should write his/her name, signature and Roll Number on the rough sheet(s).

किसी न किसी काम के लिए अभ्यर्थी को असल पत्र प्रदान किया जाएगा। परीक्षा के बाद जांच पत्र के बाद लौटना होगा। उम्मीदवार को उसका नाम, हस्ताक्षर और रोल नंबर नंसी पत्र (पत्रों) पर लिखना चाहिए।

- Candidate must submit following items before leaving exam room :
  - Admit Card with handwritten declaration.
  - Identity Slips.
  - Rough Sheets.

Failing to submit above documents will lead to cancellation of candidature.

उम्मीदवार को परीक्षा कक्ष छोड़ने से पहले निम्नलिखित मदों को जमा करना होगा:

- हस्तलिखित घोषणा के साथ प्रवेश पत्र।
- पहचान पटकथा
- रफ शीट्स

उपरोक्त दस्तावेजों को प्रस्तुत करने में विफल होने से उम्मीदवारी रद्द हो जाएगी।